# IT Essentials 5.0

# 6.3.2.8 Лабораторная работа — настройка сетевой платы для использования сервера DHCP в OC Windows Vista

# Введение

Распечатайте и выполните эту лабораторную работу.

В этой лабораторной работе вы настроите сетевую плату Ethernet для использования DHCP, чтобы получить IP-адрес и проверить подключение между двумя компьютерами.

## Рекомендуемое оборудование

- Маршрутизатор Linksys E2500.
- Два компьютера, работающие под управлением Windows Vista.
- Соединительные кабели Ethernet.

## Действие 1

Для компьютера A подключите один конец соединительного кабеля Ethernet к порту 1 на задней панели маршрутизатора.

Для компьютера A подключите другой конец соединительного кабеля Ethernet к сетевому порту на сетевой плате вашего компьютера.

Для компьютера В подключите один конец соединительного кабеля Ethernet к порту 2 на задней панели маршрутизатора.

Для компьютера В подключите другой конец соединительного кабеля Ethernet к сетевому порту на сетевой плате вашего компьютера.

Подключите кабель питания маршрутизатора, если он ещё не подключен.

Включите оба компьютера и начните ceaнс в Windows на компьютере A с правами администратора.

#### Выберите Пуск > Панель управления > Центр управления сетями и общим доступом.

Откроется окно «Центр управления сетями и общим доступом».

| 🚱 🔍 🛡 🦉 « Центр управлени                                                 | ия сетями и общим доступом         | <ul> <li>✓</li> <li>✓</li></ul> | - • • •               |  |
|---------------------------------------------------------------------------|------------------------------------|----------------------------------------------------------------------------------------------------|-----------------------|--|
| Задачи<br>Просмотр компьютеров и<br>устройств<br>Подключиться к сети      | Центр управления се                | тями и общим доступом                                                                                                    | Просмотр полной карты |  |
| Установка подключения или<br>сети<br>Управление сетевыми<br>подключениями | WIN-1TA5CLIN<br>(этот компью       | Интернет                                                                                                    |                       |  |
| Диагностика и<br>восстановление                                           | 🚝 Сеть 2 (Публичная сі<br>Доступ   | еть)<br>Локальная сеть и Интернет                                                                                                    | Настройка             |  |
| См. также                                                                 | Подключение                        | Подключение по локальной сети                                                                                                    | Просмотр<br>состояния |  |
| Брандмауэр Windows                                                        | Общий доступ и сетевое обнаружение |                                                                                                    |                       |  |
| Свойства обозревателя                                                     | Сетевое обнаружение                | © вкл.                                                                                                    | •                     |  |

#### Действие 2

Выберите Просмотр состояния и в случае появления запроса выберите Свойства > Продолжить.

Откроется окно «Подключение по локальной сети — свойства».

| 🖳 Подключение по локальной сети - свойства 🛛 💌                                                                                                    |
|----------------------------------------------------------------------------------------------------|
| Сеть                                                                                                    |
| Подключение через:                                                                                                    |
| 👰 Сетевое подключение Intel(R) PRO/1000 MT                                                                                                    |
| Настроить                                                                                                    |
| Отмеченные компоненты используются этим подключением:                                                                                                    |
| <ul> <li>Планировщик пакетов QoS</li> <li>Служба доступа к файлам и принтерам сетей Місго</li> <li>Протокол Интернета версии 6 (TCP/IPv6)</li> <li>Протокол Интернета версии 4 (TCP/IPv4)</li> <li>Драйвер в/в тополога канального уровня</li> <li>Ответчик обнаружения топологии канального уровня</li> </ul> |
| Установить Удалить Свойства                                                                                                    |
| Описание<br>Протокол TCP/IP - стандартный протокол глобальных<br>сетей, обеспечивающий связь между различными<br>взаимодействующими сетями.                                                                                                    |
| ОК Отмена                                                                                                    |

Каковы название и номер модели сетевой платы в поле «Подключение через:»?

Какие элементы перечислены в поле «Отмеченные компоненты используются этим подключением:»?

## Действие 3

Выберите Протокол Интернета версии 4 (TCP/IPv4).

Нажмите кнопку Свойства.

Откроется окно «Свойства: Протокол Интернета версии 4 (TCP/IPv4)».

| Параметры IP могут назначаться ав<br>поддерживает эту возможность. В<br>IP можно получить у сетевого адми                                                                                                    | томатически, е<br>противном случ<br>нистратора. | сли сеть<br>ае параме | етры  |
|----------------------------------------------------------------------------------------------------|-------------------------------------------------|-----------------------|-------|
| Олучить IP-адрес автоматиче                                                                                                    | ски                                             |                       |       |
| 🔘 Использовать следующий IP-а                                                                                                    | ipec:                                           |                       |       |
| IP-адрес:                                                                                                    |                                                 |                       |       |
| Маска подсети:                                                                                                    |                                                 |                       |       |
| Основной шлюз:                                                                                                    |                                                 |                       |       |
| Получить адрес DNS-сервера а<br>о маке собративности объекторие и сервера а<br>о маке собративности объекторие и сервера объекторие и сервера и сервера а<br>о маке собративности объекторие и сервера и сервера и сервера и сервера и сервера и сервера и<br>о маке собративности объекторие и сервера и сервера и сервера и сервера и<br>о маке собративности объекторие и сервера и сервера | втоматически                                    |                       |       |
| О Использовать следующие адр                                                                                                    | са DNS-сервер                                   | 0B:                   |       |
| Предпочитаемый DNS-сервер:                                                                                                    | 100 A                                           |                       |       |
| Альтернативный DNS-сервер:                                                                                                    |                                                 |                       |       |
|                                                                                                    | ļ                                               | ополните              | ельно |

Какие значения указаны для IP-адреса, маски подсети и шлюза по умолчанию в полях раздела «Использовать следующий IP-адрес:»?

Выберите переключатель Получить IP-адрес автоматически, если он ещё не выбран.

Выберите переключатель Получить адрес DNS-сервера автоматически, если он ещё не выбран.

Нажмите кнопку ОК.

Окно «Свойства: Протокол Интернета версии 4 (TCP/IPv4)» закроется.

| 📱 Подключение по локальной сети - свойства 🛛 🛛 💌                                                                                                    |
|----------------------------------------------------------------------------------------------------|
| Сеть                                                                                                    |
| Подключение через:                                                                                                    |
| 💇 Сетевое подключение Intel(R) PRO/1000 MT                                                                                                    |
| Настроить                                                                                                    |
| Отмеченные компоненты используются этим подключением:                                                                                                    |
| <ul> <li>Клиент для сетей Microsoft</li> <li>Планировщик пакетов QoS</li> <li>Служба доступа к файлам и принтерам сетей Micro</li> <li>Протокол Интернета версии 6 (TCP/IPv6)</li> <li>Протокол Интернета версии 4 (TCP/IPv4)</li> <li>Драйвер в/в тополога канального уровня</li> <li>Ответчик обнаружения топологии канального уровня</li> </ul> |
| Установить Удалить Свойства                                                                                                    |
| Описание<br>Протокол TCP/IP - стандартный протокол глобальных<br>сетей, обеспечивающий связь между различными<br>взаимодействующими сетями.                                                                                                    |
| ОК Отмена                                                                                                    |

Нажмите кнопку ОК.

# Действие 4

Проверьте индикаторы на задней панели сетевой платы. Эти индикаторы будут мигать во время сетевых операций.

Нажмите кнопку Пуск.

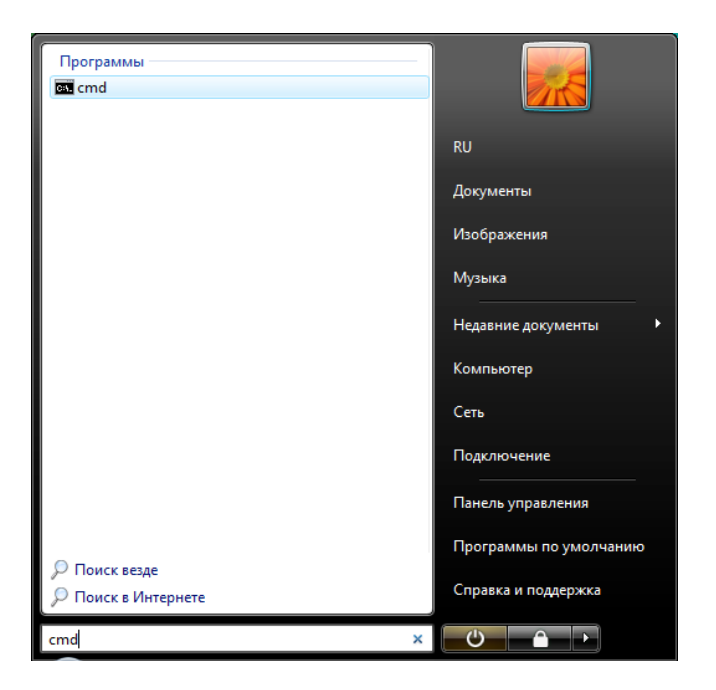

В поле Начать поиск введите cmd и нажмите клавишу ВВОД.

Откроется окно «cmd.exe».

| C:\Windows\system32\cmd.exe                                                                                                    | × |
|----------------------------------------------------------------------------------------------------|---|
| Microsoft Windows [Версия 6.0.6001]<br>(С) Корпорация Майкрософт, 2006. Все права защищены.                                                                                                    | - |
| C:\Users\RU>ipconfig /all                                                                                                    |   |
| Настройка протокола IP для Windows                                                                                                    |   |
| Имя компьютера : WIN-1TA5CLIM5R2<br>Основной DNS-суффикс :<br>Тип узла Гибридный<br>IP-маршрутизация включена : Нет<br>WINS-прокки включен : Нет<br>Порядок просмотра суффиксов DNS . : localdomain                                                                                                    |   |
| Ethernet adapter Подключение по локальной сети:                                                                                                    |   |
| DNS-суффикс подключения : localdomain         Описание : Сетевое подключение Intel(R) PRO/1000 МТ         Физический адрес : 00-0C-29-E9-8F-0B         DHCP включен : Да         Автонастройка включена : Да         Локальный IPv6-адрес канала : fe80::980e:680:1304:72d6x10(Ochobhoй)         IPv4-адрес : 192.168.226.143(Ochobhoй)         Маска подсети : 255.255.255.0         Аренда получена : 27 марта 2013 г. 10:00:30         Срок аденды истекает : 192.168.226.2         DHCP-сервер : 192.168.226.2         DHCP-сервер : 192.168.226.2         DHCP-сервер : : : : : : : : : : : : : : : : |   |

Введите ipconfig /all и нажмите клавишу ВВОД.

Какой ІР-адрес у данного компьютера?

Какая маска подсети у данного компьютера?

Какой шлюз по умолчанию у данного компьютера?

Каковы серверы DNS для данного компьютера?

Каков МАС-адрес у данного компьютера?

**DHCP** включен?

Какой IP-адрес у DHCP-сервера?

Какова дата получения аренды?

Какова дата окончания срока аренды?

#### Действие 5

Введите ping ваш IP-адрес. Например, ping 192.168.1.113.

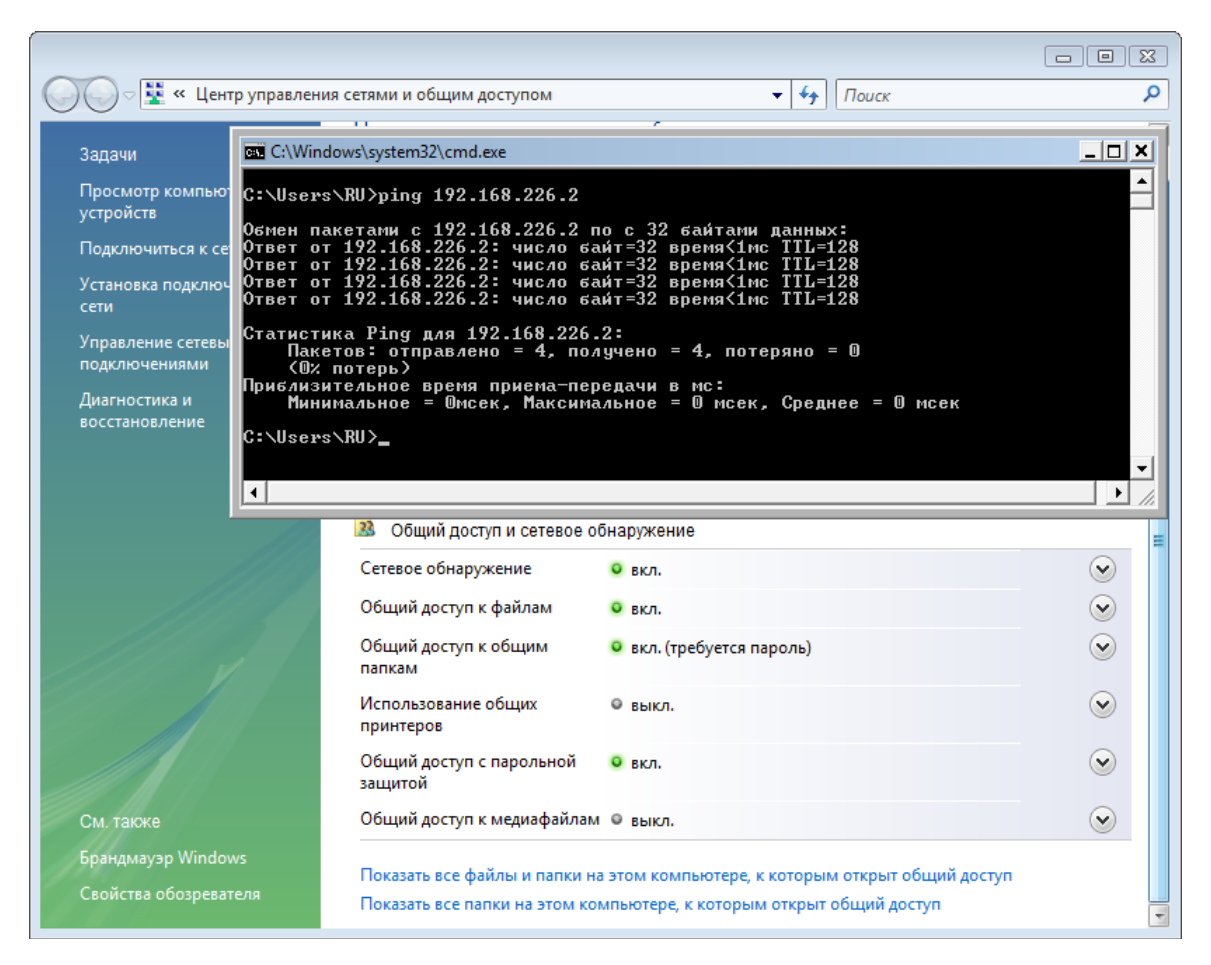

Запишите один из ответов на команду ping (эхо-запрос).

Если эхо-запрос выполнить не удалось, обратитесь за помощью к инструктору.

#### Действие 6

Войдите на узел В с правами администратора и убедитесь, что выбраны переключатели **Получить IP-адрес автоматически** и **Получить адрес DNS-сервера автоматически**.

Дважды нажмите кнопку ОК.

Откройте окно команд.

Введите команду ipconfig /all в окне команд.

Какой ІР-адрес у данного компьютера?

Какая маска подсети у данного компьютера?

Какой шлюз по умолчанию у данного компьютера?

Каковы серверы DNS для данного компьютера?

Какой IP-адрес у DHCP-сервера?

## Действие 7

Вернитесь в окно «Свойства: Протокол Интернета версии 4 (TCP/IPv4)».

Выберите переключатели Использовать следующий IP-адрес и Использовать следующий адрес DNS-сервера.

Введите ІР-адрес для сетевой платы.

Дважды нажмите кнопку ОК.

Откройте окно команд.

Введите **ping** *IP-адрес для компьютера B*.

Если эхо-запрос выполнить не удалось, обратитесь за помощью к инструктору.

#### Действие 8

С узла В введите **ping** *IP-адрес для компьютера A*.

Выполнен ли эхо-запрос успешно?

С компьютера А введите ping *IP*-адрес для компьютера B.

Выполнен ли эхо-запрос успешно?

#### Действие 9

Восстановите параметры настроек на момент начала лабораторной работы, если инструктор не укажет иное.

Установите переключатели Получить IP-адрес автоматически и Получить адрес DNS-сервера автоматически.

Дважды нажмите кнопку ОК.